## ONLINE GARANTIE AANVRAGEN

continue

StBLU

14

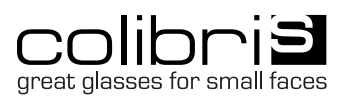

## ONLINE GARANTIE AANVRAGEN

Customer reference number

Name of Business

Commission

Contact Person

E-Mail Adress

Model / Article

Color

complaint Crack/ B

Cold solder joint

Surface defects / Colour defect Locking block does not open Closing block screw has no grij

Temple screw does not oper Temple screw has no grip Pad screw does not open

Pad screw has no grip

Windsor ring de

Hinge loose UV lenses defect

Other

Upload Photos

next Photos

Description

Select Performance

Please enter the Cantcha in the following field

I have read the Privacy Policy note. I agree that my contact details for queries by us will be stored

....

Bestand kiezen

Bestand kiezen Geen bestand gek

9

10

(11)

Complaints portal

U kunt direct naar de online garantie aanvraag omgeving gaan via deze link <u>https://reklamation.colibris.eu/</u>

Rechts bovenin kunt u de taal veranderen naar Engels indien nodig. english 📾

| Username: (  | ļe |
|--------------|----|
| Pincode: 199 | 78 |

- Vul uw klantnummer in. Deze is terug te vinden op de factuur van ColibriS.
- 2. Vul de naam van uw bedrijf in.
- 3. Vul de referentie in voor uw garantie aanvraag.
- 4. Vul uw eigen naam in.
- **5.** Vul uw emailadres in en klik daarna op de knop 'Continue'.
- 7. Vul het model in.
- 8. Vul het kleurnummer in.
- **9.** Kies de omschrijving die het best het defect weergeeft. En klik daarna op de knop 'Continue'.
- **10.** Upload een of meerdere foto's van het defect. Zorg dat het duidelijk zichtbaar is. In veel gevallen hoeft het defecte onderdeel hierdoor niet retour gestuurd te worden. Als dat wel nodig is dan kunt u het retour sturen naar: Walterr Eyewear, Lijnderdijk 199, 1175 KE Lijnden.
- **11.** Omschrijf het probleem in het Engels of Duits. En klik daarna op de knop 'Continue'.
- 12. Kies voor vervanging of een credit.
- **13.** Ga akkoord met de Privacy Policy.
- **14.** Type de letters en cijfers exact over zoals het voorbeeld boven het invulveld. en klik op send. Het kan even duren voordat de pagina doorgaat, dus een moment geduld (anders wordt het formulier meerdere keren verzonden). U ontvangt een overzicht van de aanvraag in uw mailbox. ColibriS neemt contact op mochten ze nog aanvullende vragen hebben.

## WALTERR EYEWEAR

Lijnderdijk 199, 1175 KE, Lijnden Walter van Waas: +31(0)616678376 Whatsapp Back-office: +31(0)623904550 info@walterr.nl | www.walterr.nl